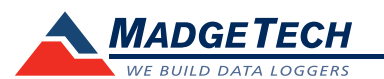

| Description                | SVR101                                                               |
|----------------------------|----------------------------------------------------------------------|
| Acceleration Sensor        | MEMS semiconductor                                                   |
| Acceleration Range         | <u>±</u> 50 g                                                        |
| Acceleration Resolution    | 0.05 g                                                               |
| Calibrated Accuracy        | ±1 g                                                                 |
| Sample Rate                | 256Hz (decimated to 128Hz)                                           |
| FFT Range                  | 0 to 128Hz in 1Hz bins<br>(significant math errors occur at 0-1.5Hz) |
| FFT Window Period          | 2 seconds                                                            |
| FFT Sampling Period        | 2 seconds to 4 hrs                                                   |
| Memory                     | 16Mbit (3,971 samples)                                               |
| Sample Rate                | 2 seconds up to 4 hours                                              |
| Required Interface Package | IFC200                                                               |
| Baud Rate                  | 115,200                                                              |
| Typical Battery Life       | 60 hours (9V lithium)                                                |
| Operating Environment      | -20 °C to +60 °C, 0 to 95%RH                                         |
| Material                   | Anodized aluminum                                                    |
| Dimensions                 | 3.5" x 4.4" x 1.0" (89 mm x 112 mm x 26 mm)                          |
| Weight                     | 12 oz (340 g)                                                        |
| Approvals                  | CE                                                                   |

**IMPORTANT:** The SVR101 data logger requires MadgeTech 2 Data Logger Software and is **NOT** compatible with MadgeTech 4 Data Logger Software.

#### **Battery Warning**

WARNING: FIRE, EXPLOSION, AND SEVERE BURN HAZARD. DO NOT SHORT CIRCUIT, CHARGE, FORCE OVER DISCHARGE, DISASSEMBLE, CRUSH, PENETRATE OR INCINERATE. BATTERY MAY LEAK OR EXPLODE IF HEATED ABOVE 60 °C (140 °F).

> Specifications subject to change. See MadgeTech's terms and conditions at www.madgetech.com

> > MadgeTech, Inc. 6 Warner Road • Warner, NH 03278 Phone 603.456.2011 • Fax 603.456.2012 www.madgetech.com • info@madgetech.com

DOC-1108035-00 REV 12 2015.05.15

# Product User Guide

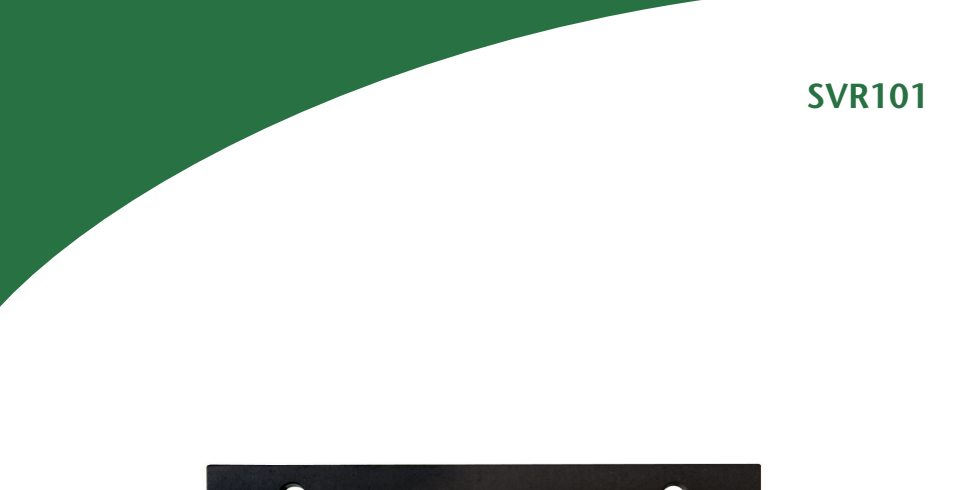

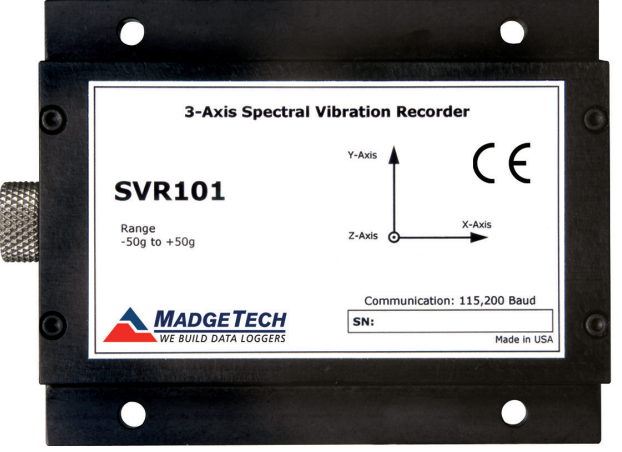

**SVR101** Spectral Vibration and Recorder

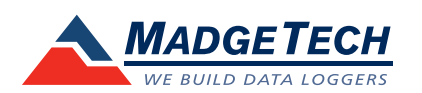

To view the full MadgeTech product line, visit our website at www.madgetech.com.

# **Product Notes**

The SVR101 monitors frequencies from 0Hz to 63.5Hz, up to a magnitude of 50 g's. Using a Fast Fourier Transform (FFT), the data output is presented in a 3-dimensional graph, when copied to Excel®. The result is a spectrum of magnitudes broken down into frequency bins of "energy" over time.

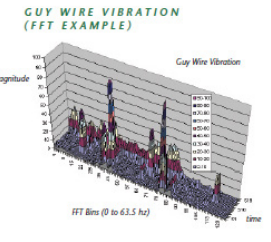

The SVR101 utilizes trigger settings when monitoring

vibration. Once a trigger setting is exceeded, the SVR101 samples at 128Hz and every 2 seconds, a "window", places the samples into bins. The "bins" are categorized into 0.5Hz intervals.

The selected reading rate defines how many 2 second bin samples will be averaged. With a faster reading rate, more noise is shown in the FFT. By using a slower reading rate, the noise is averaged out.

If the frequency being monitored is occurring less than once per second, the SVR101 would not sense the vibration. Math errors occur doing the computing of 0-1.0Hz bins, therefore in the SVR101 the first 3 bins (0, 0.5, 1.0), represent 0Hz.

Once the data is downloaded to the software, use the Copy Data to Excel® function to view the 3-D graph.

### **Trigger Settings**

To edit trigger values, when the device is connected, click the **Device Menu**, then **Start Device**. Click **Yes**, then select the **Trigger Settings** box. Click the **Change** button. The trigger values can be typed in manually, or changed by using the slide control. An individual high or low trigger may be enabled, or both. Click **Save** to save the changes.

## **Axis Orientation**

When the Shock101 is laying flat with the label facing up, the x-axis reads left to right on a horizontal plane, and will read ~0 g's when still. The y-axis reads top to bottom on a horizontal plane and will read ~0 g's when still. The z-axis reads perpendicular to the other two axis's, and will read around ~1 g's\_ when still.

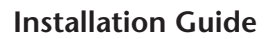

### Installing the Interface cable

- IFC200:

Insert the device into a USB port. The drivers will install automatically.

### Installing the software

Software can also be downloaded from the MadgeTech website at the following link: www. madgetech.com/software-download. Double click the zipped download file and follow the steps to finsh downloading

### Connecting the data logger

- Once the software is installed and running, plug the interface cable into the data logger.
- Click the Communication Menu, then Auto Configure Port.

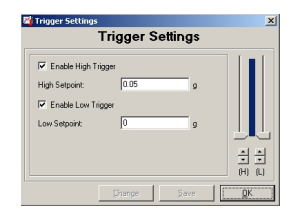

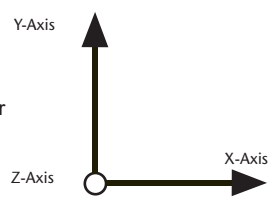

- After a moment, a box will appear stating a device has been found.
- Click OK. The Device Status box will appear. Click OK.
- At this point, communications have been configured for your logger. These settings can be found under the **Communication Menu**.

Note: For additional installation instructions refer to your "Data Logger & Software Operating Manual".

# **Device Operation**

### Starting the data logger

- Click Device Menu then Start Device.
- Choose the desired start method.
- Choose the start parameters by selecting a Reading Rate suitable for your application.
- Enter in any other desired parameters and click Start.
- A box will appear stating the data logger has been started. Click OK.
- Disconnect the data logger from the interface cable and place it in the environment to measure.

Note: The device will stop recording data when the end of memory is reached or the device is stopped. At this point the device cannot be restarted until it has been re-armed by the computer.

### Downloading data from a data logger

- Connect the data logger to the interface cable.
- Click the **Device Menu** then **Read Device Data**. This will offload all recorded data onto the PC.

# **Device Maintenance**

### **Battery Replacement**

Materials:

### 3/32" HEX Driver (Allen Key)

### Replacement Battery (U9VL-J)

- Remove the cover from the device by unscrewing the four screws.
- Remove the battery from its compartment and unsnap it from the connector.
- Snap the new battery into the terminals and verify it is secure.
- Replace the cover taking care not to pinch the wires. Screw the enclosure back together securely.

Note: Be sure not to over tighten the screws or strip the threads.

### Recalibration

The SVR101 standard calibration is performed at 0 g on the x-axis, 0 g on the y-axis, and 1 g on the z-axis.

Prices and specifications subject to change. See MadgeTech's terms and conditions at www.madgetech.com To send the devices back, visit www.madgetech.com, select Services then RMA Process.